## ИНСТРУКЦИЯ

## по генерации ключа электронной подписи для работы в интернет-банке для юридических лиц Faktura.ru

Шаг 1.

Обратитесь в офис банка для подключения интернет-банка, либо если он у Вас подключен для регистрации ключа электронной подписи (долее – КЭП). Приобретите токен для генерации ключа либо используйте ранее приобретенный в Банке токен. Внимание! При генерации КЭП для интернет-банка для юридических лиц Faktura.ru на токене будут уничтожены все ранее сгенерированные ключи.

Шаг 2. Установите компонент безопасности.

Пройдите по ссылке <u>https://www.faktura.ru/f2b/ComponentErrorPage</u> или на сайте банка в разделе «Новый интернет-банк» найдите ссылку на компонент безопасности.

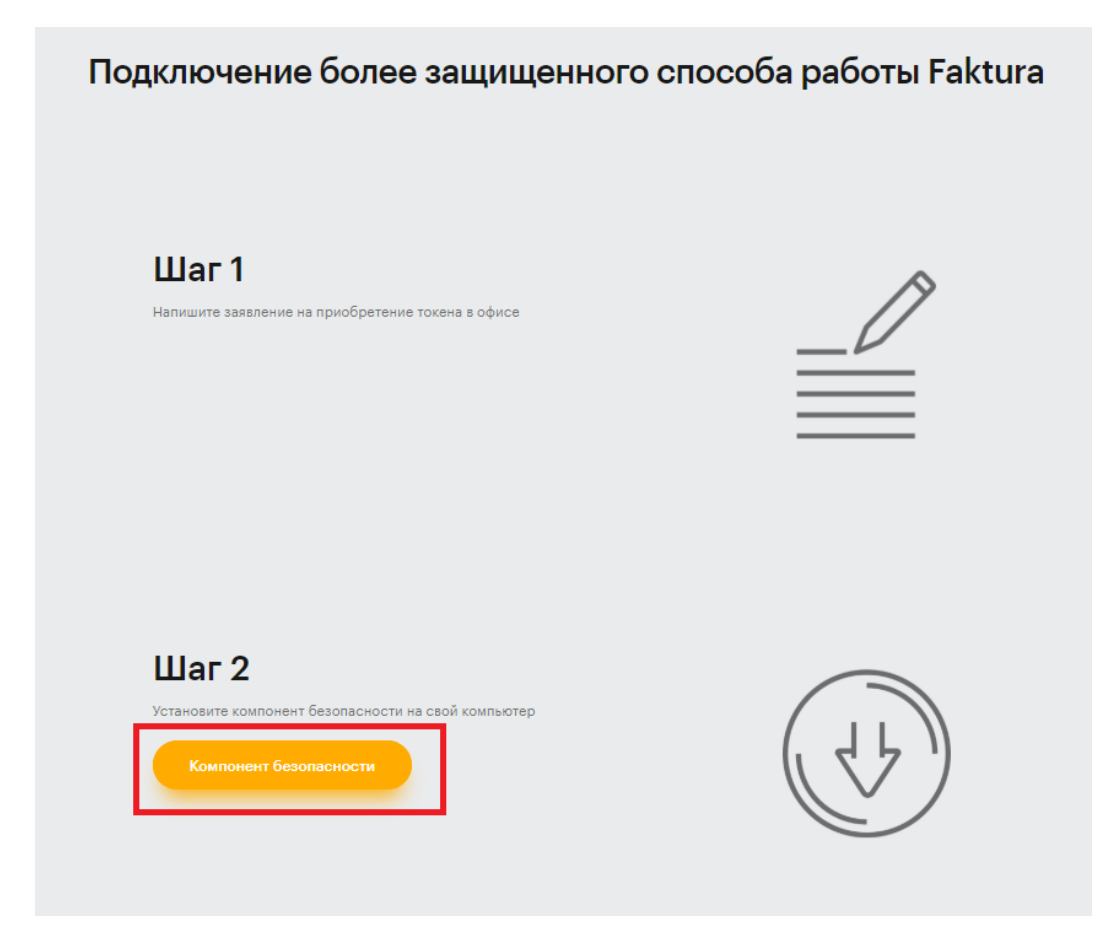

Перейдя по ссылке откроется окно для установки компонента безопасности.

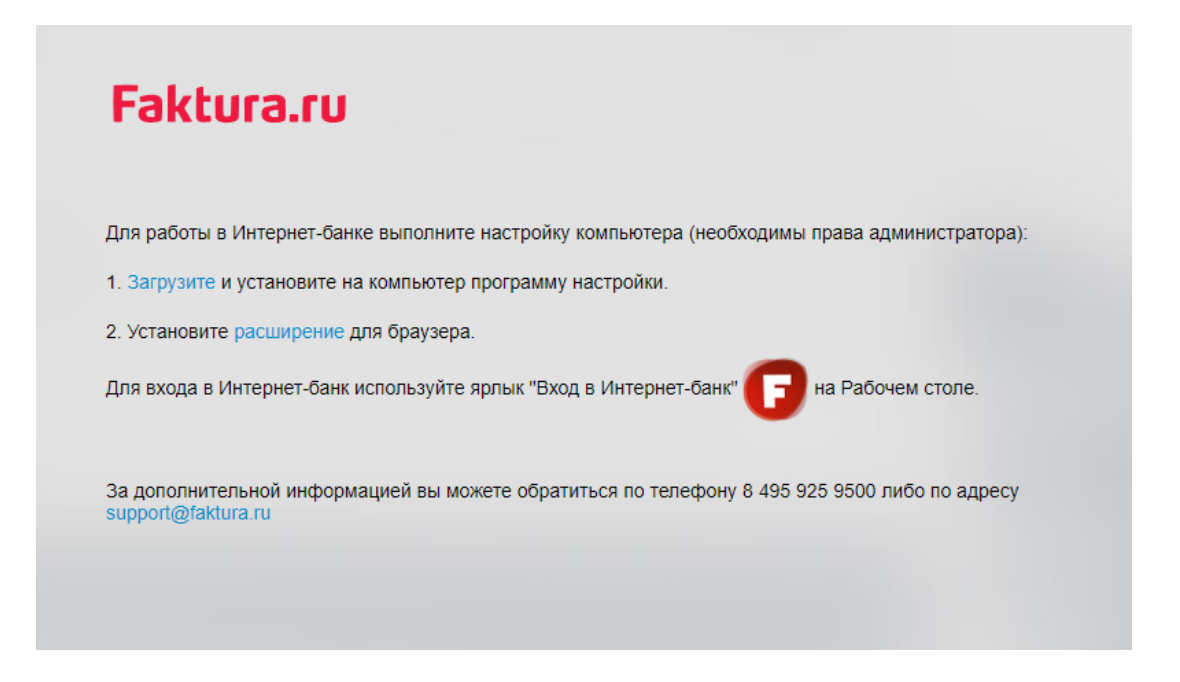

Скачайте программу установки, нажав на ссылку в пункте 1. Откройте скачанную программу для установки.

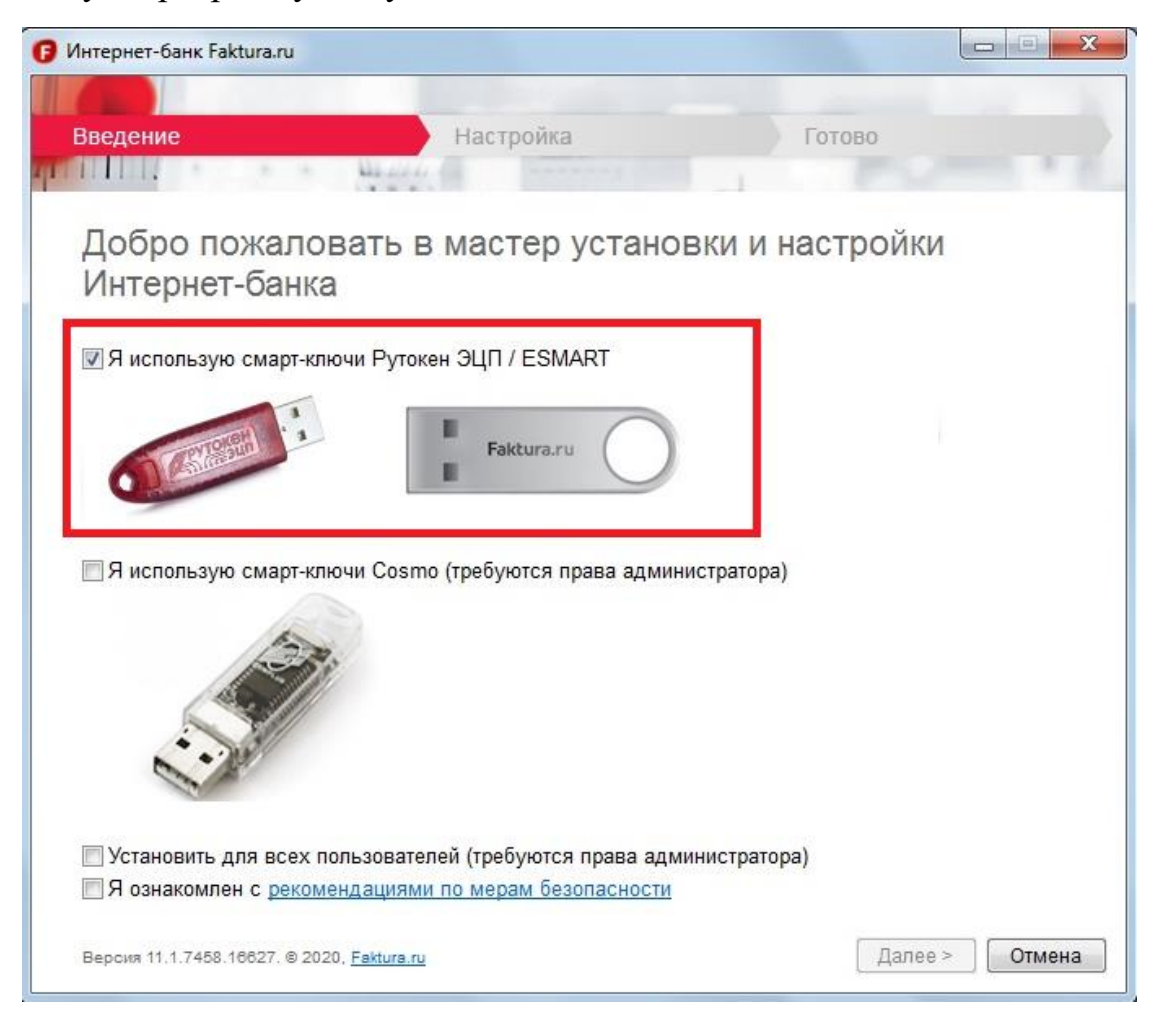

В открывшейся программе выберите пункт «Я использую смарт-ключи Рутокен ЭЦП / ESMART», ознакомьтесь с рекомендациями по мерам

безопасности и поставьте отметку, что ознакомлены с ними, нажните кнопку «Далее». Будет произведена установка компонента безопасности, после завершения установки закройте окно программы.

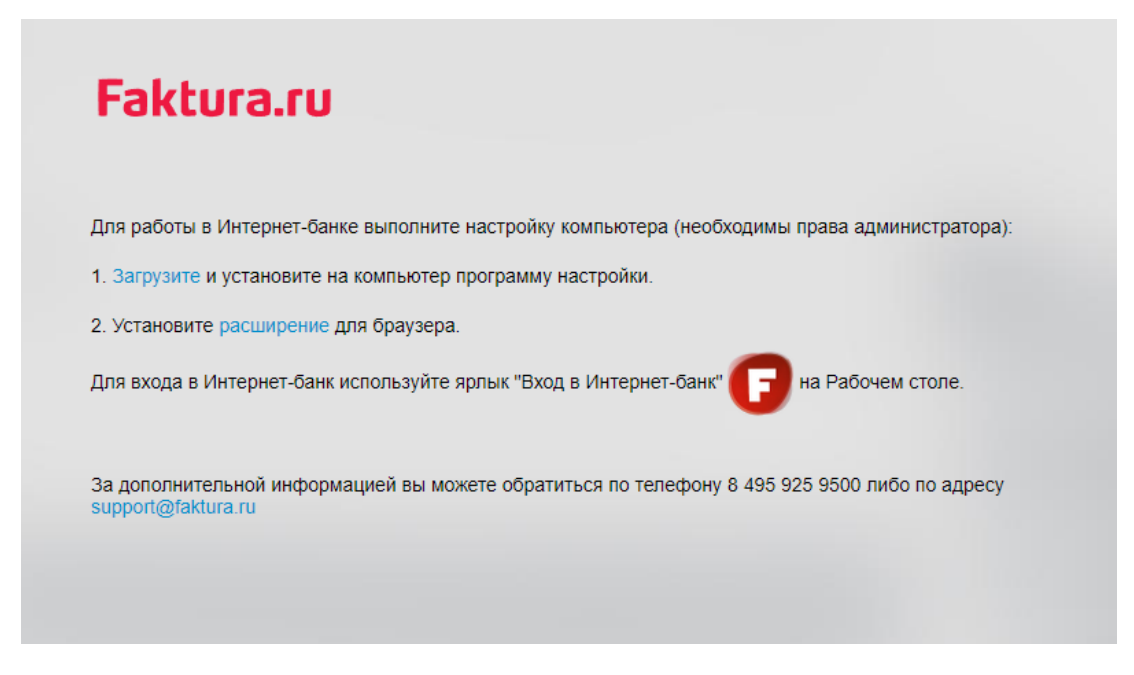

После установите расширение для браузера.

Скачать расширение можно по ссылке во втором пункте.

Шаг 3. Генерация ключа электронной подписи на токене.

Для выполнения процедуры генерации ключа электронной подписи необходим один из следующих браузеров:

- Браузер Internet Explorer 8 для Windows XP SP3.
- Браузер Internet Explorer 9 и выше для Windows 7, 8, 10.

• Последняя версия браузера Google Chrome с установленным расширением «Интернет-банк Faktura.ru».

Вставьте токен в ПК, перейдите по ссылке <u>https://ca.faktura.ru/ca/new-certificate?agentId=1026</u> или на сайте банка в разделе «Новый интернет-банк» найдите ссылку на генерацию ключа.

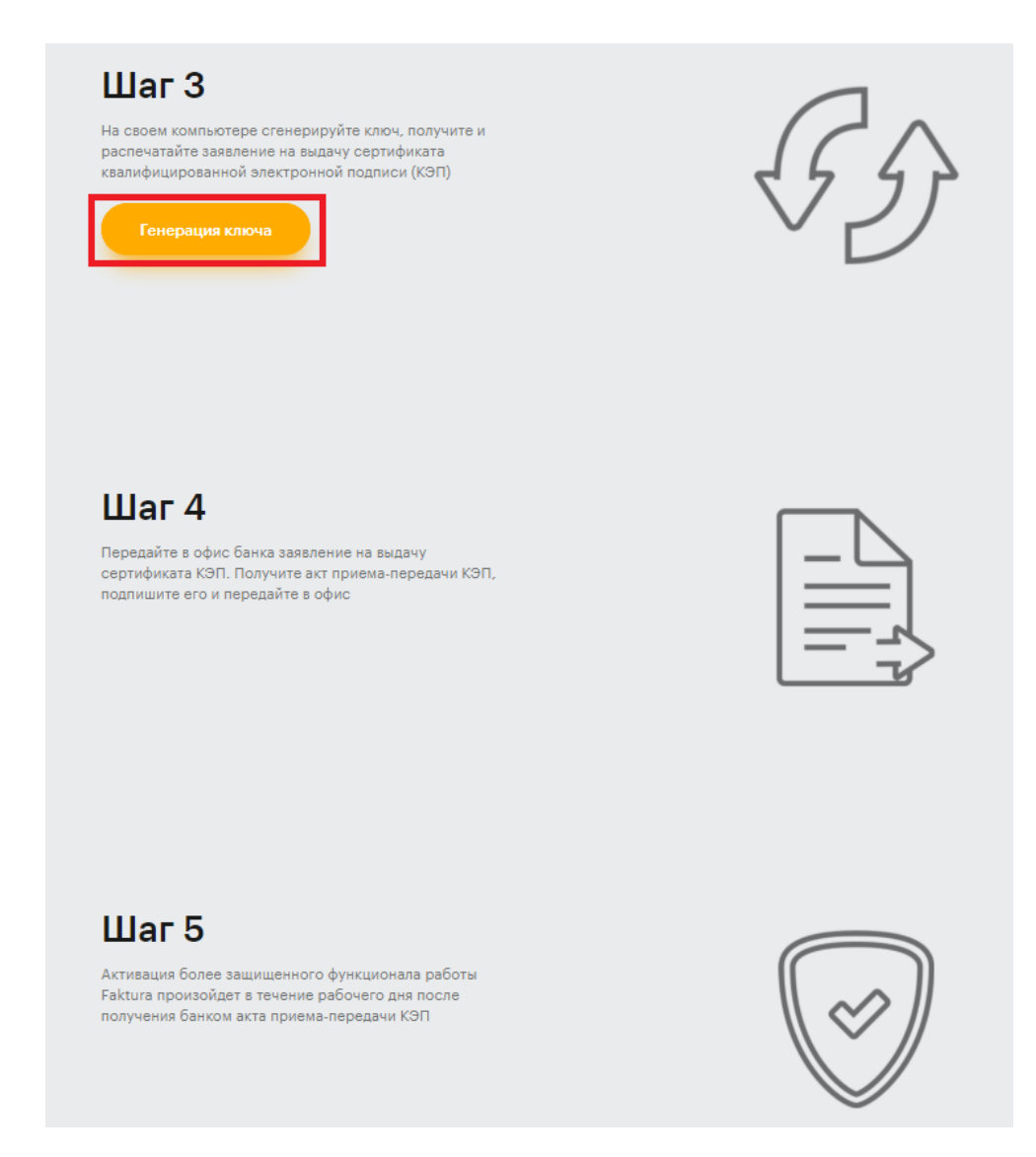

Перейдя по ссылке для генерации КЭП откроется следующее окно.

| F3K[U[3.[U] Запрос на получение финансового сертификата (2 | Класс) |
|------------------------------------------------------------|--------|
|------------------------------------------------------------|--------|

| Информируем          |                                               |               |                                                                                                    |
|----------------------|-----------------------------------------------|---------------|----------------------------------------------------------------------------------------------------|
| Подтрориируси        |                                               | DI            |                                                                                                    |
| подтверждение в      | ыдачи сертификата осуществляется АО КБ "ХЛЫНО | D             |                                                                                                    |
| Укажите место х      | ранения сертификата                           |               |                                                                                                    |
|                      | Смарт-ключ (ГОСТ)                             |               |                                                                                                    |
|                      |                                               |               |                                                                                                    |
| Запопните анкет      |                                               |               |                                                                                                    |
| Darios minore anicon |                                               | 14            |                                                                                                    |
| Фамилия              |                                               | ИМЯ           |                                                                                                    |
| Отчество             |                                               |               |                                                                                                    |
|                      |                                               |               |                                                                                                    |
|                      | Сертификат выдается физическому лицу          |               |                                                                                                    |
| Наименование         |                                               | инн/кио       |                                                                                                    |
| организации          |                                               |               |                                                                                                    |
| Ваши контактны       | еланные                                       |               |                                                                                                    |
| CTROUG               | Page 1                                        | Fanar         |                                                                                                    |
| Страна               | Россия                                        | ј город<br>Ес | начните вводить название города<br>пи Baшero города нет в списке, напишите в <u>службу поддержки.</u>        |
| Адрес                |                                               |               |                                                                                                    |
| Tototou              |                                               | E mail        |                                                                                                    |
| телефон              |                                               | E-mail        | Внимание! Важно указать правильный адрес электронной                                                         |
|                      |                                               |               | почты: на него будет выспана ссылка для сохранения сертификата ключа, и далее будут поступать уведомления об |
|                      |                                               |               | истечении срока действия сертификата.                                                                        |
|                      |                                               |               |                                                                                                    |
|                      | Полт                                          | вердить       |                                                                                                    |

В браузере откроется форма «Запрос на получение финансового сертификата». Форма запроса на выдачу сертификата также доступна на английском языке. Для переключения языка интерфейса вам необходимо щёлкнуть «EN/RU» вверху формы. Внимание! Для формирования корректного заявления всегда нужно выбирать русский язык.

Для создания запроса на получение сертификата на форме необходимо:

1. Указать устройство хранения сертификата, выберите «Смарт-ключ (ГОСТ)»

2. Заполнить анкету для получения сертификата:

• Ф.И.О. – укажите ФИО сотрудника, на которого нужно выпустить ключ. Максимум 50 символов. Допустимы текстовые и цифровые символы, точка. ,тире – , апостроф ', нижнее подчеркивание \_ и знак минус -

<u>en ru</u>

• Наименование организации – укажите наименование организации, в которой работает сотрудник, для которого нужно выпустить ключ. Допустимы текстовые и цифровые символы, точка ., тире – , апостроф ', нижнее подчеркивание и знак минус -

• ИНН – укажите ИНН организации. Максимум 12 символов.

• Страна – по умолчанию указано «Россия»

• Город – укажите город организации. Начните вводить название города, система предложит вам соответствующее наименование (если в списке нет вашего населенного пункта, сообщите об этом на support@faktura.ru)

• Адрес – укажите адрес организации. Максимум 255 символов

• Телефон – укажите телефон сотрудника. Максимум 20 символов.

• Email – укажите email сотрудника. Абсолютно необходимо указать корректный и рабочий email, к которому у вас есть доступ, так как на него поступит ссылка для сохранения сертификата. В дальнейшем на указанный email будут поступать уведомления об истечении срока действия сертификата.

3. После заполнения анкетной информации подтвердите введенные данные, нажав кнопку «Подтвердить».

Система автоматически транслитерирует введённые вами данные.

| Ваше полное<br>имя (Ф.И.О.)     | Ivanov Ivan Ivanovich                                                                                                   | Наименование<br>организации               | Individualnyjj predprinimatel Ivanov Ivan Ivanovich                   |
|---------------------------------|----------------------------------------------------------------------------------------------------|-------------------------------------------|-----------------------------------------------------------------------|
| ИНН/КИО                         | 434343434343                                                                                                    |                                           |                                                                       |
|                                 |                                                                                                    |                                           |                                                                       |
| Страна<br>ши контактны          | е данные                                                                                                    | Город                                     | Kirov                                                                 |
| Страна<br>ши контактнь          | RU<br>е данные<br>Следующие поля не используются при регистрации<br>при подписи сертификата                             | Город<br>и сертификата, но иси            | Кігоч<br>пользуются как дополнительная информация о Ва                |
| Страна<br>ши контактнь<br>Адрес | RU<br>е данные<br>Следующие поля не используются при регистрации<br>при подписи сертификата<br>г. Киров ул. Ленина д. 1 | Город<br>и сертификата, но исс<br>Телефон | Кігоч<br>пользуются как дополнительная информация о Ва<br>89120000000 |

4. Далее необходимо отправить данные вашего запроса в Банк, нажав кнопку «Отправить запрос». После нажатия этой кнопки вам необходимо будет ввести PIN-код в открывшемся окне. Для ввода PIN-кода/пароля рекомендуется использовать виртуальную клавиатуру.

Для смарт-ключей Рутокен ЭЦП при первом обращении к смарт-ключу необходимо сменить предустановленный PIN-код и PIN-код администратора. См. «Смена PIN-кода на смарт-ключах Рутокен ЭЦП».

После ввода PIN-кода откроется страница с уникальным номером вашего запроса и ссылкой на заявление для получения сертификата.

| Faktura.ru                                                                                                    |
|----------------------------------------------------------------------------------------------------|
|                                                                                                    |
| Запрос принят                                                                                                    |
| Удостоверяющий Центр "Authority" принял Ваш запрос N 17e6dd49cce9af на выдачу сертификата "Класс 2".                                                                                |
| В данный момент был создан только Ваш личный (секретный) ключ.                                                                                                    |
| Для использования сертификата Вам необходим еще и публичный ключ.                                                                                                    |
| Ссылка (URL) на страницу для получения сертификата будет отправлена Вам по электронной почте только после получения подтверждения<br>Ваших данных от Агента Удостоверяющего центра. |
| Распечатать заявление на получение сертификата для юридических лиц заявление для юридических лиц                                                                                    |

Обращаем внимание, что заявление на получение необходимо распечатать в двух экземплярах, подписать и передать в Банку лично или посредством интернет-банка (Внимание! Если заявление было направлено посредством интернет-банка, то оригинал заявления в двух экземплярах необходимо передать в Банк вместе с актом приема-передачи, см. шаг 4).

Шаг 4: Сохранение сертификата

После подтверждения вашего запроса со стороны Банка на e-mail, который был указан вами в запросе на сертификат поступит письмо, содержащее ссылку для сохранения сертификата. При переходе по ссылке откроется страница для сохранения вашего сертификата.

| Autopuouus o poulou cops    | Tuduyata                                                         |  |
|-----------------------------|------------------------------------------------------------------|--|
| пнформация о вашем серт     | CN-lanatanka Natalia Dapilauna, O-Eizika, L-Nauselbirek, C-DU    |  |
| имя сертификата.            | CN-ignateriko Natalja Danilovita, O-Fiziko, L-Novosibilisk, C-NO |  |
| Удостоверяющий центр:       | CN=Class 2 CA, OU=CAs, O=FTC, C=RU                               |  |
| Серийный номер:             | 365cc                                                            |  |
| УН3:                        | 12acc4ce522e29                                                   |  |
|                             |                                                                  |  |
| Посмотреть и распечатать Ак | <u>т приема-передачи</u>                                         |  |
| Нажмите на кнопку "Сохранит | гь сертификат".                                                  |  |
|                             |                                                                  |  |

На данной странице также расположена ссылка на Акт приема-передачи. Акт приема-передачи необходимо распечатать в двух экземплярах, подписать и передать Банк лично.

После обработки документов в Банке Вам будет предоставлен доступ в интернет-банку.

## Смена PIN-кода на смарт-ключах Рутокен ЭЦП

При первом обращении к смарт-ключу необходимо сменить текущий (установленный по умолчанию) PIN-код пользователя. Процедура смены PIN-кода будет запущена автоматически:

1. Для этого в окне с сообщением нажмите «ОК»

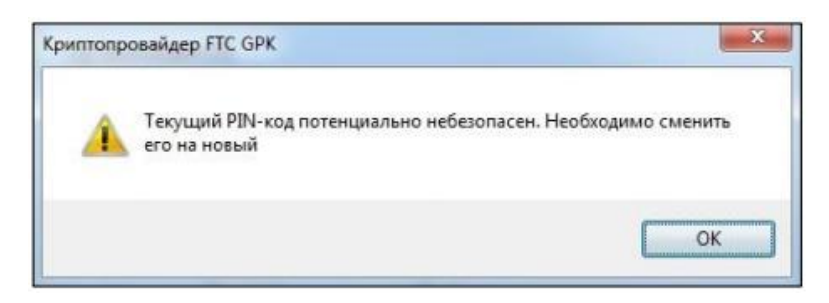

- 2. Откроется окно смены PIN-кода. В окне:
- а. Введите текущий PIN-код пользователя 12345678
- б. Придумайте и введите новый PIN-код пользователя (8 символов)
- в. Подтвердите введенное значение
- г. Нажмите «ОК»

| ена PIN-кода                                  |       |
|-----------------------------------------------|-------|
| Введите старый PIN-код (осталось попыток: 10) | ••••• |
| Введите новый PIN-код                         | ••••• |
| Подтвердите введённое значение                | ••••• |
| ОК Отме                                       | на    |

3. Далее необходимо сменить текущий (установленный по умолчанию) PIN-код администратора. Для этого в окне с сообщением нажмите «ОК».

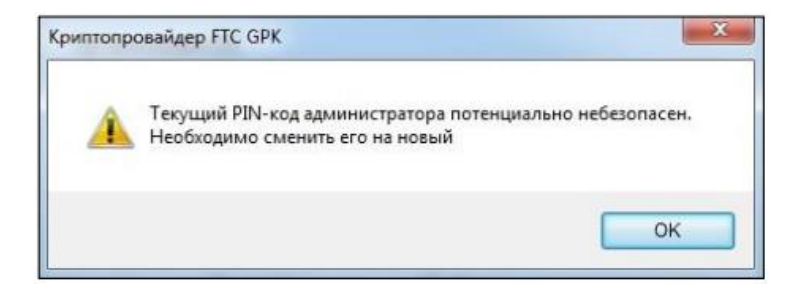

- 4. Откроется окно смены PIN-кода. В окне:
- а. Введите старый PIN-код администратора 87654321

- б. Придумайте и введите новый PIN-код администратора (8 символов)
- в. Подтвердите введенное значение
- г. Нажмите «ОК»

| Введите старый PIN-код (осталось<br>попыток: 10) | ••••• |
|--------------------------------------------------|-------|
| Введите новый PIN-код                            | ••••• |
| Подтвердите введённое значение                   | ••••• |

5. Откроется окно для подтверждения смены PIN-кодов. Введите PIN-код для доступа к смарт-ключу.

| intonpobandep ric ork                  | -     |
|----------------------------------------|-------|
| март-ключ: РУТОКЕН ЭЦП                 |       |
| ведите PIN-код (осталось попыток: 10): | ••••• |
|                                        |       |